≪ iOS メール≫ へのアカウント追加手順 (2015/5/1)

### 1. [設定] 画面を表示する

ホーム画面上の [設定] アイコンをタップします。(1)

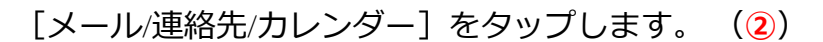

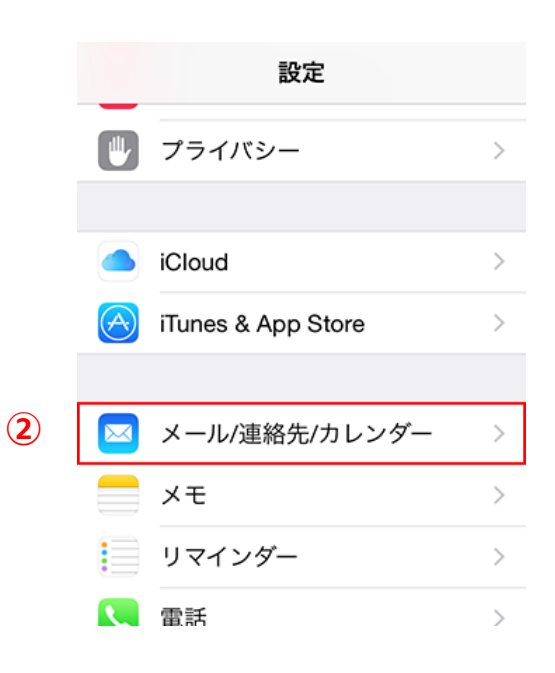

設定

[アカウントを追加]をタップします。(3)

|   | < 設定 メール/連絡先/カレンダー |            |  |
|---|--------------------|------------|--|
|   | アカウント              |            |  |
| 3 | アカウントを追加           | >          |  |
|   |                    |            |  |
|   | データの取得方法           | プッシュ >     |  |
|   | メール                |            |  |
|   | プレビュー              | 2行 >       |  |
|   | TO/CCラベルを表示        | $\bigcirc$ |  |
|   | スワイプオプション          | >          |  |
|   |                    |            |  |

[その他]をタップします。(④)

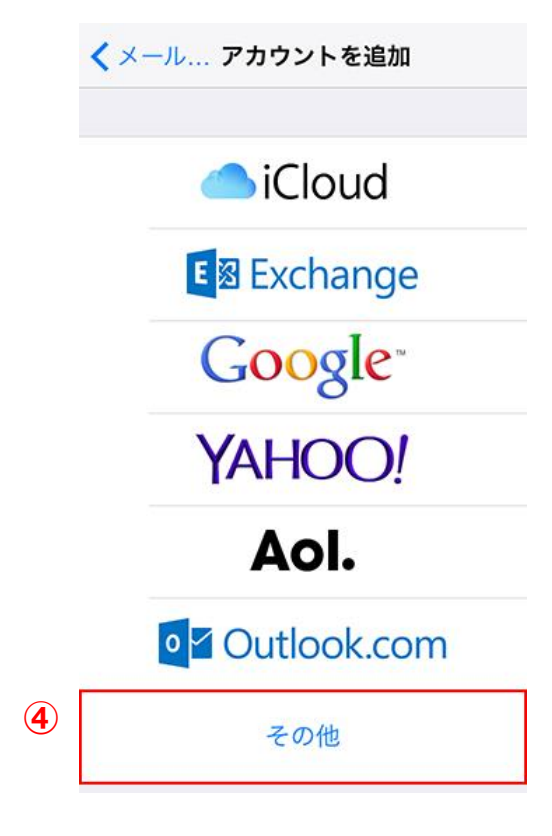

## [メールアカウントを追加]をタップします。(5)

| 200-0       | 2015/4/1                                   |  |
|-------------|--------------------------------------------|--|
| 9617D       | 2013/4/1                                   |  |
| 加入者コート      |                                            |  |
| 加入者名  局中 太郎 |                                            |  |
|             |                                            |  |
|             | 認証情報                                       |  |
| 1011 T      | (エー・ビー・ジー・ディー・1・2・3・4)                     |  |
| BOBLIC      | abcd1234                                   |  |
| 認証バスワード     | (イー・エフ・ジー・エイチ・5・6・7・8)                     |  |
| BOEL 1717 1 | efgh5678                                   |  |
| 固定IPアドレス    |                                            |  |
|             |                                            |  |
|             | メール 情報                                     |  |
|             | (ティー・シー・シー・1・2・3・4・5・アットマーク・エム・エックス・1・ドット・ |  |
| アカウント       | ティー・シー・ビー・エヌ・イー・ティー・ドット・エヌ・エー・ドット・ジェイ・ピー〉  |  |
|             | tcc12345@mx1.tcbnet.ne.jp                  |  |
| 120-5       | (エー・ビー・ジー・ディー・1・2・3・4)                     |  |
|             | abcd1234                                   |  |
| アドレス        | tcc12345@mx1.tcbnet.ne.jp                  |  |
|             |                                            |  |
| サーバー情報      |                                            |  |
|             | 〈エム・エックス・1・ドット・                            |  |
| メールサーバー(受信) | ティー・シー・ビー・エヌ・イー・ティー・ドット・エヌ・エー・ドット・ジェイ・ビー)  |  |
|             |                                            |  |
|             | mx1.tcbnet.ne.jp                           |  |

※TCCユーサー登録証に記載のアカワントと パスワードが必要となりますのでご準備ください。

|   | く戻る その他         |   |
|---|-----------------|---|
|   | メール             |   |
| 5 | メールアカウントを追加     | > |
|   | 連絡先             |   |
|   | LDAPアカウントを追加    | > |
|   | CardDAVアカウントを追加 | > |
|   | カレンダー           |   |
|   | CalDAVアカウントを追加  | > |
|   | 照会するカレンダーを追加    | > |
|   |                 |   |

(1)

名前

## <u>2. [新規アカウント]の設定を行う</u>

[新規アカウント]の画面で、以下のように設定します。 (①)

| 名前    | 名前を入力します。       |
|-------|-----------------|
| メール   | メールアドレスを入力します。  |
| パスワード | メールパスワードを入力します。 |
| 説明    | わかりやすい名前を入力します。 |

設定後、[次へ]をタップします。(2)

# 3. [サーバ] の設定を行う

[POP] が選択されていることを確認し、(3) [受信メールサーバ] と [送信メールサーバ] を以下 のように設定します。(4)

### 受信メールサーバ・送信メールサーバ共通

| ホスト名  | mail〇.torichu.ne.jp<br>※〇には数字が入ります。 |
|-------|-------------------------------------|
| ユーザー名 | アカウントを入力                            |
| パスワード | パスワードを入力                            |

設定後、[保存]をタップします。(5)

#### 設定が開始されます。

※ 設定には時間がかかる場合があります。

| POP  | メールサーバからメールを端末にダウンロードし閲覧する方式です。 | ユーザ名  | t |
|------|---------------------------------|-------|---|
| IMAP | メールサーバにメールを残したまま閲覧する方式です。       | パスワード | • |

・アカウントのタイプに『IMAP』を選択することもできます。

※『IMAP』ではメールをサーバ上に保管するため、複数の端末で同じ情報を共有できるといった利点がありますが、メー ルを削除するまでサーバ上にメールが残った状態となります。サーバの容量をオーバーするとそれ以上メールが受信でき なくなりますので、サーバの空き容量に気を付けて、不要なメールは削除するようにしてください。 また、IMAP上のゴミ箱に移動したメールは、ゴミ箱から削除するまでサーバーに残ります。そのため、サーバー容量を圧 迫することになりますので、ご自身でゴミ箱から削除していただきますようお願いいたします。

|   | メール                                           | tcctest@mail∘.torichu.ne.jp                                                                                                    |  |
|---|-----------------------------------------------|----------------------------------------------------------------------------------------------------|--|
|   | パスワー                                          | ۴ ••••••                                                                                                    |  |
|   | 説明                                            | тсс                                                                                                    |  |
|   |                                               |                                                                                                    |  |
|   |                                               |                                                                                                    |  |
|   | QWE                                           | RTYUIOP                                                                                                    |  |
|   | AS                                            | DFGHJKL                                                                                                    |  |
|   | ΔZ                                            | X C V B N M 🗠                                                                                                    |  |
|   | .?123                                         | space return                                                                                                    |  |
|   | キャンセル 新規アカウント 5 保存                            |                                                                                                    |  |
|   | 3                                             |                                                                                                    |  |
|   | [ IM/                                         | АР РОР                                                                                                    |  |
|   |                                               |                                                                                                    |  |
|   | 名前                                            | Taro Torichu                                                                                                    |  |
|   | メール                                           | tcctest@nnailtorichu.ne.jp                                                                                                    |  |
|   | 説明                                            | тсс                                                                                                    |  |
|   | 受信メール                                         | サーバ                                                                                                    |  |
| 4 |                                               |                                                                                                    |  |
|   | ホスト名                                          | mailo.torichu.ne.jp                                                                                                    |  |
|   | ホスト名<br>ユーザ名                                  | mailo.torichu.ne.jp<br>tcctest@mailo.torichu.ne.jp                                                                                                    |  |
|   | ホスト名<br>ユーザ名<br>パスワー                          | mailo.torichu.ne.jp<br>tcctest@mailo.torichu.ne.jp<br>F ••••••                                                                                                    |  |
|   | ホスト名<br>ユーザ名<br>パスワー<br>送信メール                 | mailo.torichu.ne.jp<br>tcctest@mailo.torichu.ne.jp<br>ド ・・・・・・・・・・・・・・・・・・・・・・・・・・・・・・・・・・・・                                                                                     |  |
|   | ホスト名<br>ユーザ名<br>パスワー<br>送信メール<br>ホスト名         | mails.torichu.ne.jp         tcctest@mails.torichu.ne.jp         F                                                                                                    |  |
|   | ホスト名<br>ユーザ名<br>パスワー<br>送信メール<br>ホスト名<br>ユーザ名 | <ul> <li>mailo.torichu.ne.jp</li> <li>tcctest@mailo.torichu.ne.jp</li> <li>•••••••</li> <li>•••••••</li> <li>mailo.torichu.ne.jp</li> <li>tcctest@mailo.torichu.ne.jp</li> </ul> |  |

キャンセル 新規アカウント (2) 次へ

Taro Torichu

## 4. [サーバ設定] の確認

[メール/連絡先/カレンダー] 画面が表示されたら、設定するアカウントをタップします。 (1)

アカウントの情報が表示されますので、画面を下にスクロールして [SMTP] をタップします。 (2) SMTPの画面が表示されますので [mail〇.torichu.ne.jp] をタップします。(3)

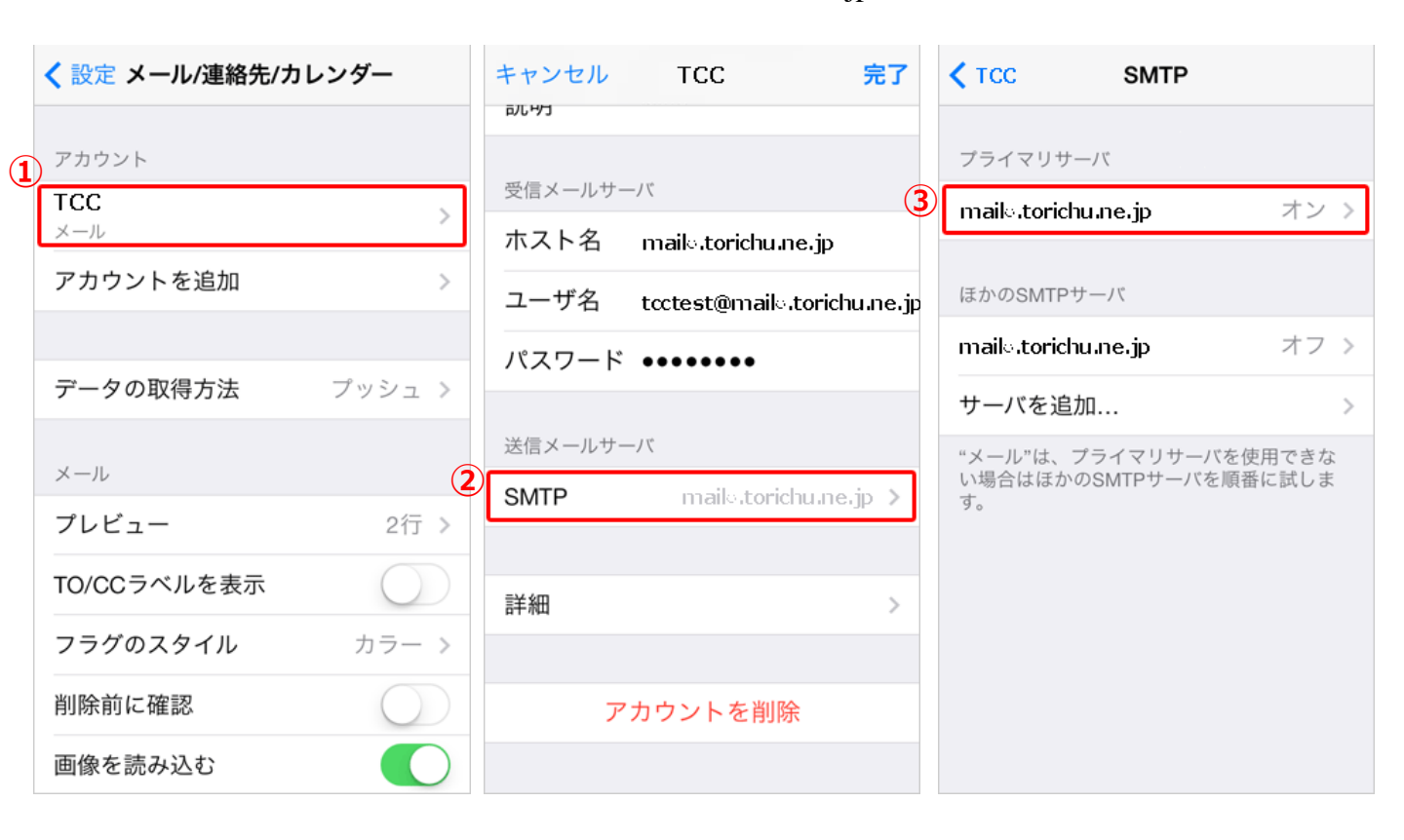

### 以下の通り設定されているか確認します。(④)

| サーバ    | オン                                  |
|--------|-------------------------------------|
| ホスト名   | mail〇.torichu.ne.jp<br>※〇には数字が入ります。 |
| ユーザ名   | アカウント                               |
| パスワード  | パスワード                               |
| SSLを使用 | オフ                                  |
| 認証     | パスワード                               |
| サーバポート | 587                                 |

右上の[完了]をタップします。(5)

|            | キャンセル mailo.torichu.ne.jp <mark>5 完了</mark> |
|------------|---------------------------------------------|
| <b>4</b> ) |                                             |
|            | サーバ                                         |
|            | 送信メールサーバ                                    |
|            | ホスト名 mailo.torichu.ne.jp                    |
|            | ユーザ名 tcctest@mailo.torichu.ne.j             |
|            | パスワード ••••••                                |
|            | SSLを使用                                      |
|            | 認証 パスワード >                                  |
|            | サーバポート 587                                  |
|            |                                             |

### <u>5. [詳細]の確認</u>

左上のアカウント名をタップします。(1) [詳細]をタップします。(2)

| <tcc 1="" smtp<="" th=""><th>キャンセル TCC 完了</th></tcc> | キャンセル TCC 完了                         |
|------------------------------------------------------|--------------------------------------|
| プライマリサーバ                                             |                                      |
| mail@.torichu.ne.jp オン >                             | 受信メールサーバ<br>ホスト名 maile torichu ne in |
| ほかのSMTPサーバ                                           | ユーザ名 tcctest@mailo.torichu.ne.       |
| mailo.torichu.ne.jp オフ >                             | パスワード •••••••                        |
| サーバを追加 >                                             |                                      |
| "メール"は、プライマリサーバを使用できな                                | 送信メールサーパ                             |
| い場合はほかのSMTPサーバを順番に試しま<br>す。                          | SMTP maile.torichu.ne.jp >           |
|                                                      |                                      |
|                                                      | 2 詳細 >                               |
|                                                      | アカウントを削除                             |
|                                                      |                                      |

●POPの場合 ※IMAPの場合は次ページを参照ください。

以下の通り設定されているか確認します。(③)

| 削除したメッセージの移動先 | [削除済メールボックス]<br>[アーカイブメールボックス]<br>から選択できます。                          | <ul> <li>削除したメッセージの移動先:</li> <li>削除済メールボックス </li> </ul> |
|---------------|----------------------------------------------------------------------|---------------------------------------------------------|
| 削除したメッセージ     | [しない、1日後、1週間後、1カ月後]<br>から選択できます。<br>※前の画面に戻るには、 [詳細] をタップ<br>してください。 | アーカイブメールボックス                                            |
| SSLを使用        | オフ                                                                   | 削除 1週間後 >                                               |
| 認証            | パスワードを選択します。<br>※ 前の画面に戻るには、 [詳細] をタップ<br>してください。                    | 受信設定                                                    |
|               | [しない、7日、受信ボックスからの削                                                   | SSLを使用                                                  |
| サーバから削除       | 除時] から選択できます。<br> ※前の画面に戻る際は、[詳細]をタップ                                | 認証                                                      |
|               |                                                                      | サーバから削除 しない >                                           |
| サーバボート<br>    | 110                                                                  | サーバポート 110                                              |
| S / MIME      | オフ                                                                   |                                                         |

詳細

左上のアカウント名をタップします。(④) 右上の[完了]をタップします。 以上で≪ iOSメール≫のアカウントの設定が完了です。 ※バージョンにより異なる場合があります。

### ●IMAPの場合

以下の通り設定されているか確認します。(③)

| 下書きメールボックス    | [Drafts] を選択します。                                                     |
|---------------|----------------------------------------------------------------------|
| 送信済メールボックス    | [Sent] を選択します。      3                                                |
| 削除済メールボックス    | [Trash] を選択します。                                                      |
| アーカイブメールボックス  | [空白]                                                                 |
| 削除したメッセージの移動先 | [削除済メールボックス]<br>[アーカイブメールボックス]<br>から選択できます。                          |
| 削除したメッセージ     | [しない、1日後、1週間後、1カ月後]<br>から選択できます。<br>※前の画面に戻るには、 [詳細] をタップ<br>してください。 |
| SSLを使用        | オフ                                                                   |
| 認証            | パスワードを選択します。<br>※前の画面に戻るには、 [詳細] をタップ<br>してください。                     |
| IMAPパス接頭辞     | [空白]                                                                 |
| サーバポート        | 143                                                                  |
| S / MIME      | オフ                                                                   |
|               |                                                                      |

左上のアカウント名をタップします。(④) 右上の[完了]をタップします。 詳細 メールボックスの特性 下書きメールボックス Drafts > 送信済メールボックス Sent > 削除済メールボックス Trash > アーカイブメールボックス > 削除したメッセージの移動先: 削除済メールボックス アーカイブメールボックス 削除したメッセージ 1週間後 > 削除 受信設定 SSLを使用 認証 パスワード > IMAPパス接頭辞 / サーバポート 143 S/MIME S/MIME

以上で《 iOSメール》のアカウントの設定が完了です。 ※バージョンにより異なる場合があります。